## Results Webinar Chart & Graphs Webinar

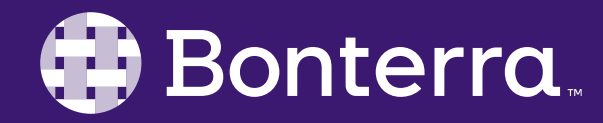

#### Meet Your Trainer

### Jaime Ransom

#### Training Specialist

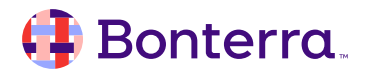

### Learning Objective

Help Report Writers understand best practices for writing charts & graphs in results so that users feel confident when graphing data sets within Results reports.

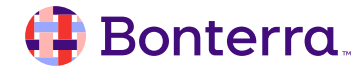

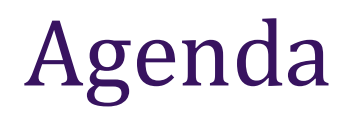

### Summary Tables

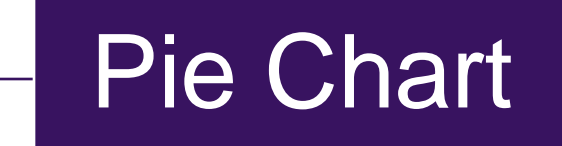

# Line Graph

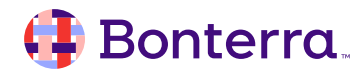

# Summary Tables

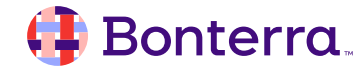

#### Identified Data Table Versus Summary Table

#### Data Displayed in Individualized Records

| Participant Profile_16.Record Id | First  | Last      | Race_202         |
|----------------------------------|--------|-----------|------------------|
| 1,228                            | Kyle   | Butler    | African American |
| 1,293                            | Kelly  | Johnson   | Asian            |
| 1,296                            | Cali   | Bennett   | African American |
| 1,299                            | Matt   | Stevens   | Caucasian        |
| 1,300                            | John   | Amonsta   | Caucasian        |
| 1,302                            | Sarah  | Stevens   | Caucasian        |
| 1,303                            | Wynn   | Stevens   | Asian            |
| 1,490                            | Robbie | Contreras | Caucasian        |
| 1,491                            | James  | Cheney    | Caucasian        |
| 1,492                            | Joe    | Pickard   | Caucasian        |

#### Summary Table

| Race_202                     | Count of Participants |
|------------------------------|-----------------------|
| African American             | 10                    |
| Asian                        | 8                     |
| Bi-racial                    | 6                     |
| Caucasian                    | 111                   |
| Hawaiian or Pacific Islander | 3                     |
| Multi-Racial                 | 10                    |
| Native American              | 3                     |
| Other                        | 2                     |

# Pie Charts

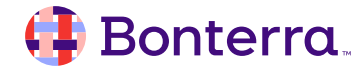

#### Charts

#### **Option 1**

#### Insert > Charts > Choose Chart Type

- 1. Click on the report to place the chart
- 2. Drag Count onto the chart and another desired object that would work well in that type of chart (the chart will remain gray if Count is not included)

| File     Data     Insert       □ ∨     •     •     •     •       □ ∨     •     •     •     •     • | Analyze     Display       ► · · · · · · · · · · · · · · · · · · · |
|----------------------------------------------------------------------------------------------------|-------------------------------------------------------------------|
| $\nabla_{\!\!\!\!\!\!\!\!\!\!\!\!\!\!\!\!\!\!\!\!\!\!\!\!\!\!\!\!\!\!\!\!\!\!\!\!$                 | E Comparison >                                                    |
| Day 1 Hands On V Report 2 V                                                                        | Proportion > Pie                                                  |
|                                                                                                    | Distribution > Pie with Variable Slice Depth                      |
|                                                                                                    | Correlation > Donut                                               |
|                                                                                                    | Geographic > Stacked Column                                       |
|                                                                                                    | (a) Indicator > 100% Stacked Column                               |

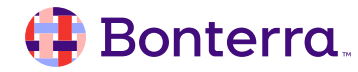

### Charts

#### Option 2

- Another way to determine which data will appear in the chart is to right click on the blank chart and select **Assign Data**.
- Drop the Count in the Pie Sector Size and the desired object in the Pie Chart Sector Color.

|   |                        |   | * *                                            |
|---|------------------------|---|------------------------------------------------|
|   |                        |   | Block 4 🧷                                      |
| _ |                        |   | ≈ 7 ît° &                                      |
|   | Turn Into              |   | Turn Into                                      |
| ( | Assign Data            |   |                                                |
|   | Order                  | > | <b>Ⅲ</b> ~ <b>►</b> ~ ~                        |
| % | Cut                    |   |                                                |
|   | Сору                   | Ш | <b>5</b> 7 ~ ~ ~ ~ ~                           |
|   | Hide                   | > |                                                |
| × | Delete                 | Ш | <ul> <li>Data Assignment</li> </ul>            |
| Ģ | Comments               |   | <ul> <li>Pie Chart Sector Color (0)</li> </ul> |
|   | Element Link           | > | Drop an object from the object list.           |
| Ì | Copy Link of the Chart |   | ✓ Pie Sector Size (0) ∞∞                       |
|   | Series Colors          | > | Drop an object from the object list            |
| X | Data                   | > |                                                |

#### 🜗 Bonterra.

### Charts

#### **Option 3**

- 1. Create a Summary Table with Count and a desired Object
- 2. Select the table and choose Turn Into
- 3. Select the desired chart type

\*To create a custom legend, have a Summary Table and chart on a report to display the same data set in different ways. For example, whole numbers in the table and percentages in the chart

| C | Turn Into              |   |
|---|------------------------|---|
|   | Assign Data            |   |
|   | Order                  | > |
| * | Cut                    |   |
| 1 | Сору                   |   |
|   | Hide                   | > |
| × | Delete                 |   |
| Ģ | Comments               |   |
|   | Element Link           | > |
| Ì | Copy Link of the Table |   |
| X | Data                   | > |
|   | Format Table           | > |

| $\gg$  | <i>"</i> ,          |        |           |  |
|--------|---------------------|--------|-----------|--|
| Block  | 3 🧷                 |        |           |  |
| Z,     | $\nabla$            | tr 0 d | P         |  |
| $\sim$ | Turn Ir             | nto    |           |  |
|        | ≣ ∨<br>\$ ∨<br>\$ ∨ |        | ~~ ~<br>~ |  |

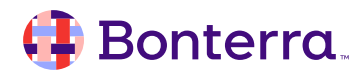

#### **Customizing Charts**

**Refine Chart Look & Feel** 

- Select the chart area
- Go to Report Element Format (paint brush)
- Click Style Settings (palette) to determine how values should appear on the chart and legend settings
- To modify the header, click there, then go to the menus

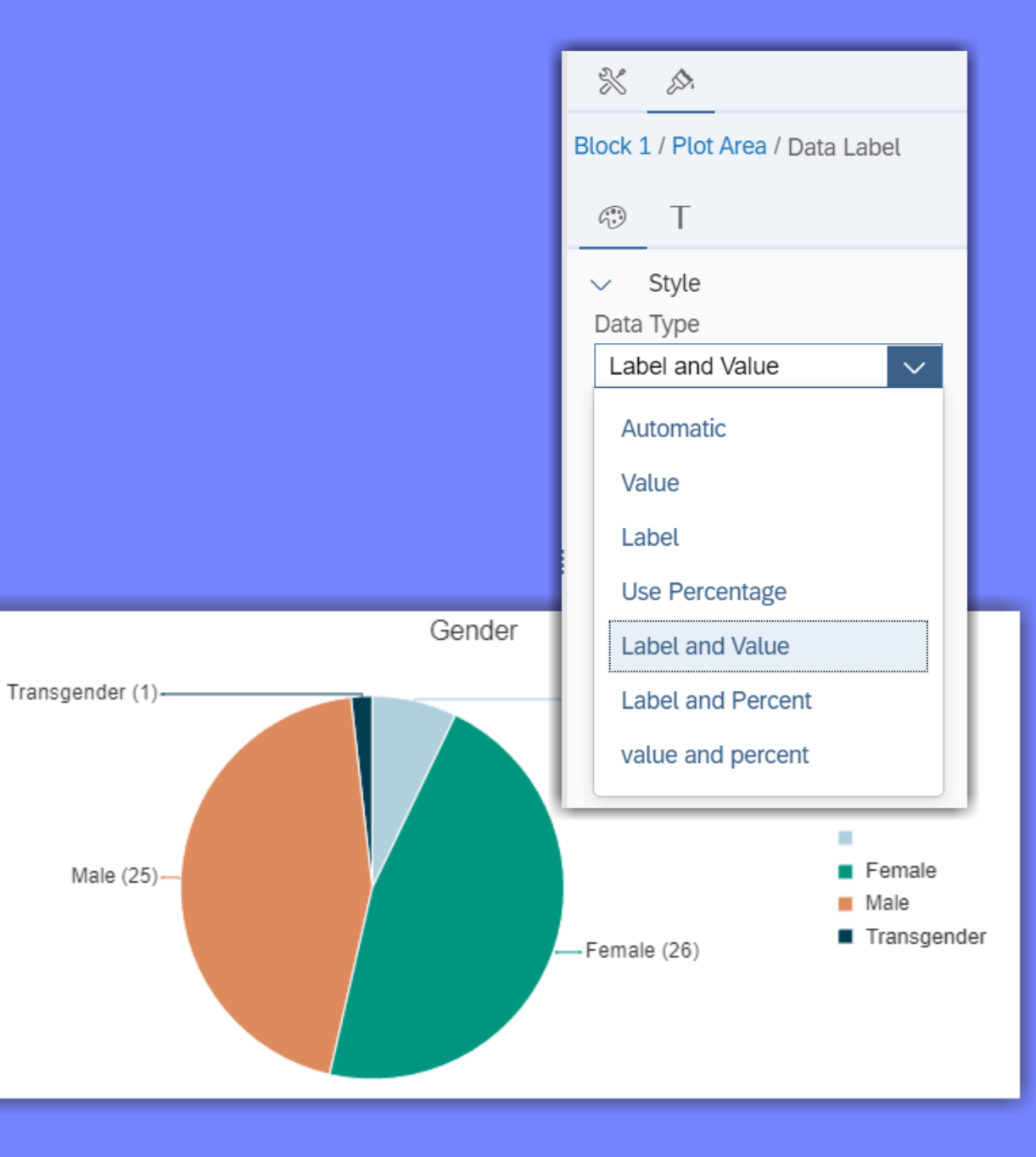

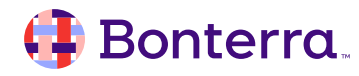

# Bar Graph

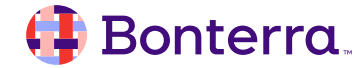

### Bar Graphs

Insert > Charts > Comparison> Bar

• Bar Graphs are a great option for looking at two objects in the same visual representation

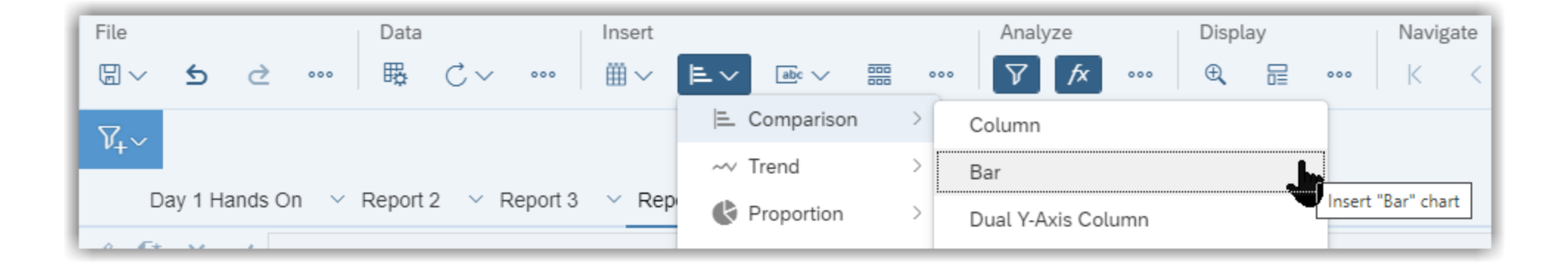

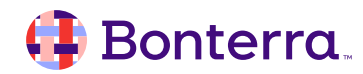

#### Bar Graphs

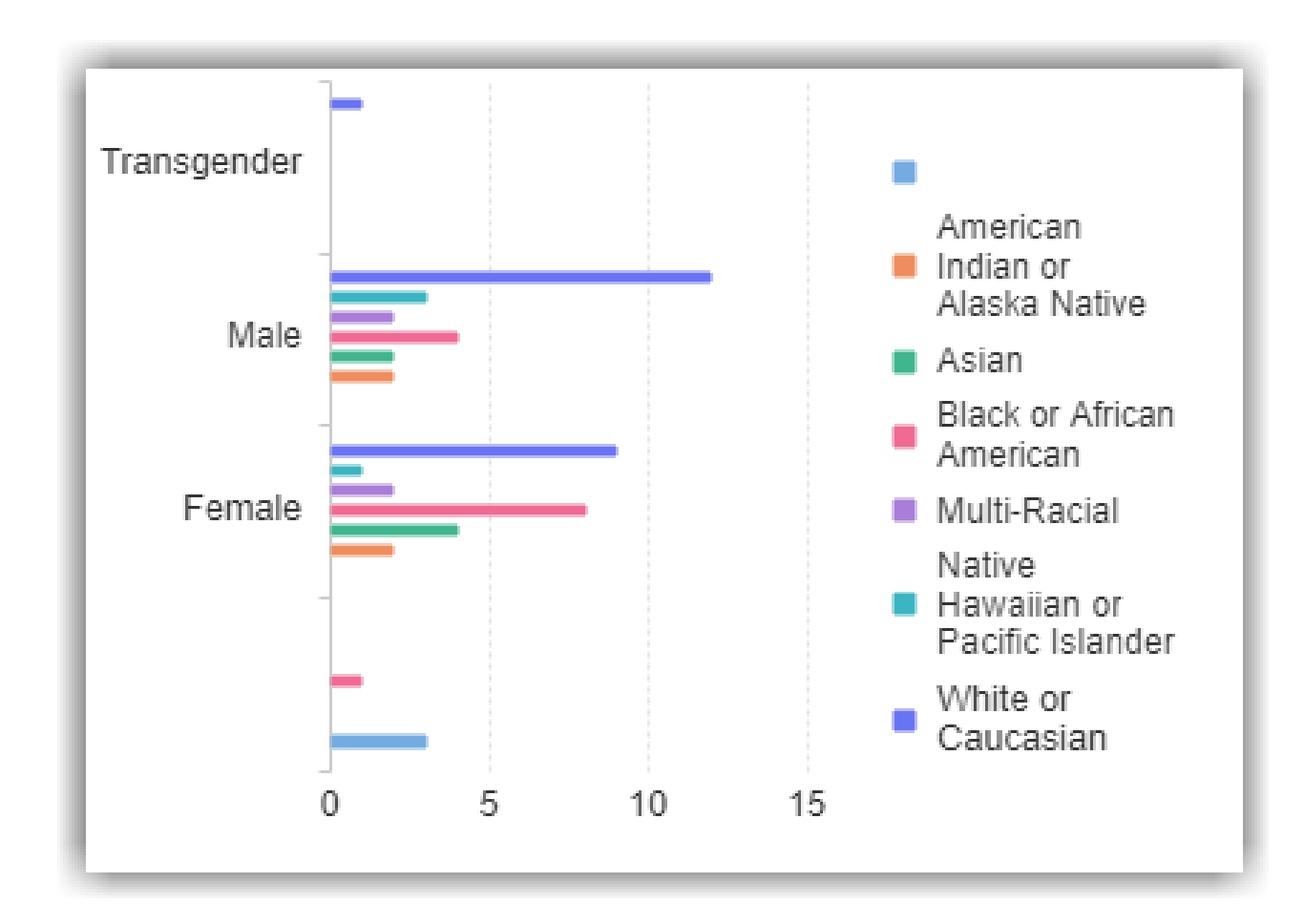

🜗 Bonterra.

# **Additional Resources**

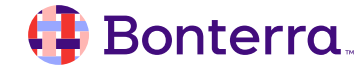

### Additional Training Opportunities

- Knowledge Base Articles Search in Chat
- On-demand Videos in our <u>Bonterra Academy</u>
- Free Webinars & Recordings
- Foundations Intensive Multiday Trainings that Cover the Basics
- Labs 2 hr Live Trainings on Specific Topics and Capabilities

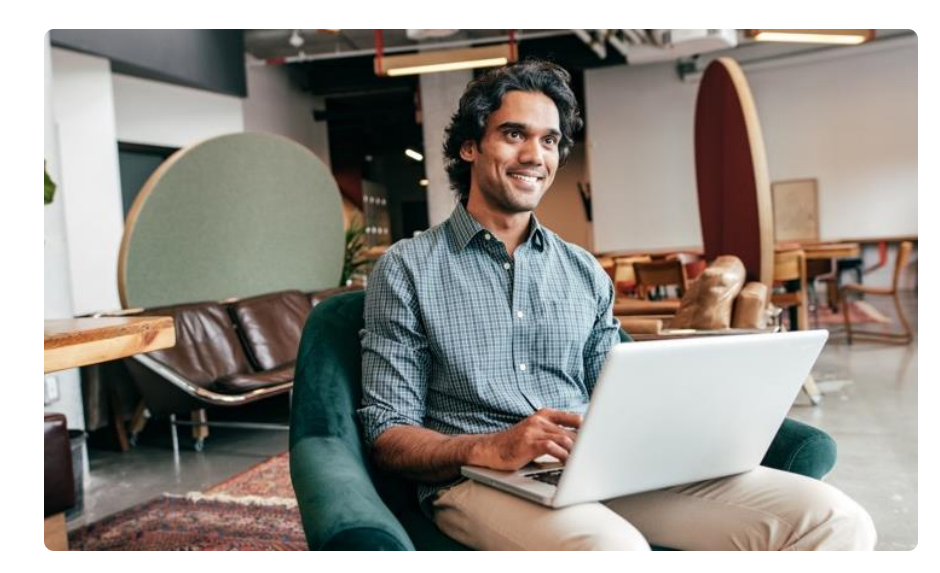

Build confidence and knowledge in our software.

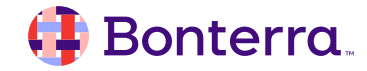

#### **Customer Support**

## Reach out to our Customer Support Team with Questions or Concerns.

Weekdays 7am – 7pm CST via chat or through email: <u>apricot@bonterratech.com</u>

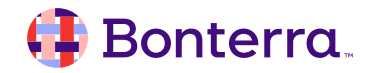

- Ask questions about functionality covered in this training
- Ask trainer to redo a demo
- Ask real-life application questions
- Or sign off and we will see you in the next training!

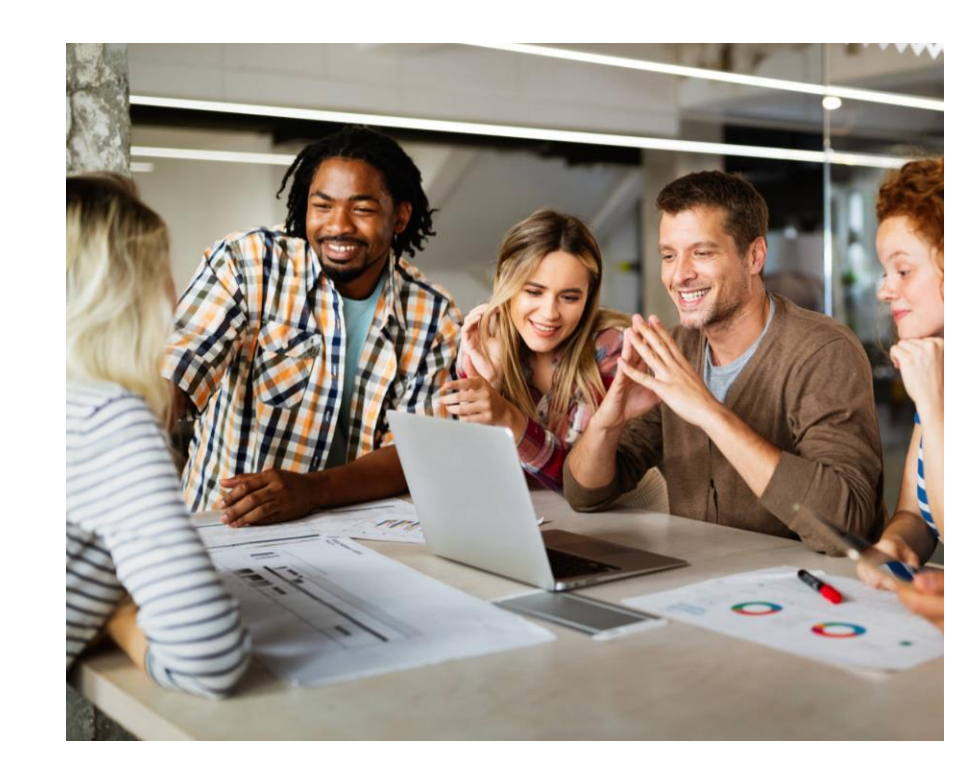

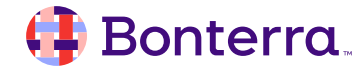

### Thank you for attending!

We hope to see you in future trainings.

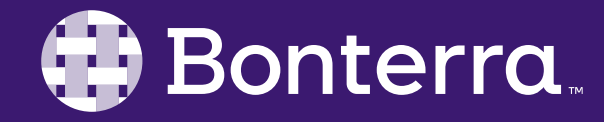